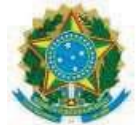

SERVIÇO PÚBLICO FEDERAL MINISTÉRIO DA EDUCAÇÃO SECRETARIA DE EDUCAÇÃO PROFISSIONAL E TECNOLÓGICA INSTITUTO FEDERAL DE EDUCAÇÃO, CIÊNCIA E TECNOLOGIA GOIANO

## ORIENTAÇÕES PARA MATRÍCULA GOV.BR - PROCESSO SELETIVO UNIFICADO CURSOS SUPERIORES - IF GOIANO

## **CRONOGRAMA:**

## INFORMAÇÕES:

O IF Goiano Publicará em seu site oficial <u>www.ifgoiano.edu.br</u>, na página do Processo Seletivo, o Resultado Final, juntamente com a 1º Chamada para Matrícula, e demais chamadas, conforme especificado no cronograma abaixo:

| Resultado Final                                 | 05 de fevereiro de 2025      |
|-------------------------------------------------|------------------------------|
| Primeira Chamada                                | 05 de fevereiro de 2025      |
| Matrícula dos classificados em Primeira Chamada | 06 a 10 de fevereiro de 2025 |
| Segunda Chamada                                 | 13 de fevereiro de 2025      |
| Matrícula Segunda Chamada                       | 13 e 14 de fevereiro de 2025 |
| Chamada Pública se houver necessidade           | 17 de fevereiro de 2025      |
| Matrícula da Chamada Pública                    | 18 de fevereiro de 2025      |

Os candidatos deverão verificar se seu nome está presente em cada uma das Chamadas, somente depois iniciar a matrícula pelo GOV.BR.

Antes de iniciar o processo de matrícula é necessário organizar, separadamente, em arquivo pdf a lista de documento abaixo:

- a) Cópia do Diploma do Ensino Médio;
- b) Cópia do Histórico Escolar;
- c) Tradução Oficial do documento, caso este esteja em lingua estrangeira;
- d) Cópia do Título de Eleitor;
- e) Cópia do Documento de Quitação Eleitoral;

- f) Cópia do RG (frente e verso);
- g) Cópia da Carteira de Reservista (somente para homens entre 18 e 45 anos maiores de 18 anos);
- h) Cópia da Certidã de Nascimento ou Casamento.

<u>A documentação exigida acima é obrigatória e a matrícula será indeferida no caso da mesma</u> <u>se encontrar incompleta.</u>

Os candidatos que optarem por realizar a matrícula no GOV.BR com auxilio dos *campi*, poderão se dirigir a unidade que está vinculado o seu curso, seguindo o cronograma acima, nos horários de 8:00 às 11:00 e 13:00 às 16:00.

Não serão realizados atendimentos em feriados e finais de semana.

Para realização da matrícula on-line o candidato deverá acessar sua conta do GOV.BR, com <u>CPF e Senha e seguir os passos elencados abaixo:</u>

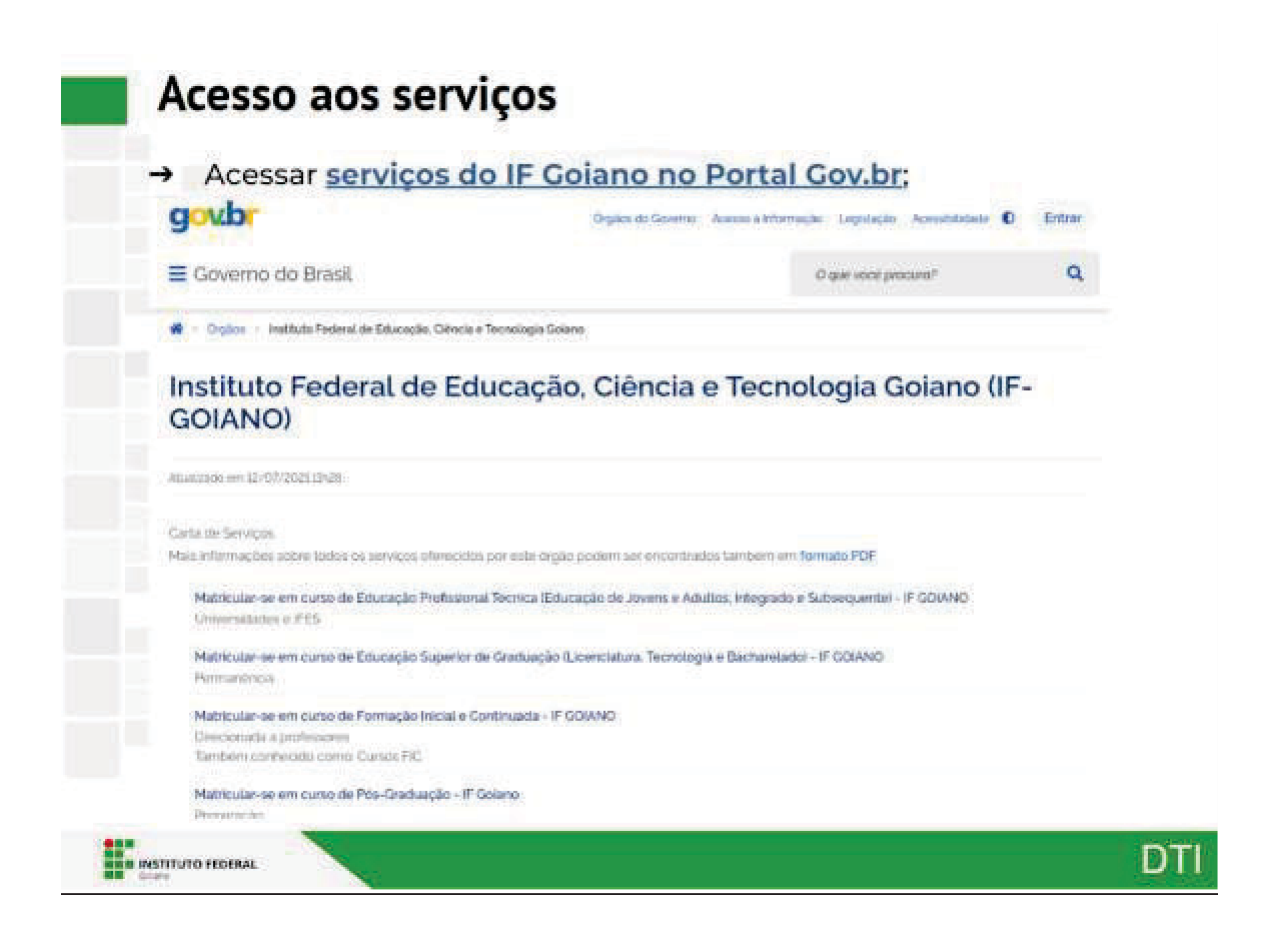

#### 1º Passo:

\_

| Johne                               | tando matricuta ontine                                                                                     |  |
|-------------------------------------|----------------------------------------------------------------------------------------------------|--|
| → Pass<br>dese                      | ) 1: Selecionar serviço de matrícula no nível de ensino<br>ado.                                            |  |
| arta de Serviços                    |                                                                                                    |  |
| lais informações sol                | re todos os serviços oferecidos por este orgão podem ser encontrados também em formato PDF.                |  |
| Matricular-se en<br>Universidades e | curso de Educação Professional Tecnica (Educação de Jovens e Adultos, Integrado e Subsequentel - IF GOIANO |  |
| Matricular-se en<br>Permanència     | curso de Educação Superior de Graduação (Licenciatura, Tecnologia e Bacharelado) - IF GOIANO               |  |
| Matricular-se en                    | curso de Formação Inicial e Continuada - IF GOIANO                                                         |  |
| Direcionada a pr                    | fessores                                                                                                   |  |
| Também conhec                       | do cama: Cursos FIC                                                                                        |  |
| Matricular-se en                    | curso de Pos-Graduação - IF Goiano                                                                         |  |
| Ртератаção                          |                                                                                                    |  |
| Obter diploma o<br>Certificação     | 2º via de diploma - IF GOIANO                                                                              |  |
|                                     |                                                                                                    |  |
|                                     |                                                                                                    |  |

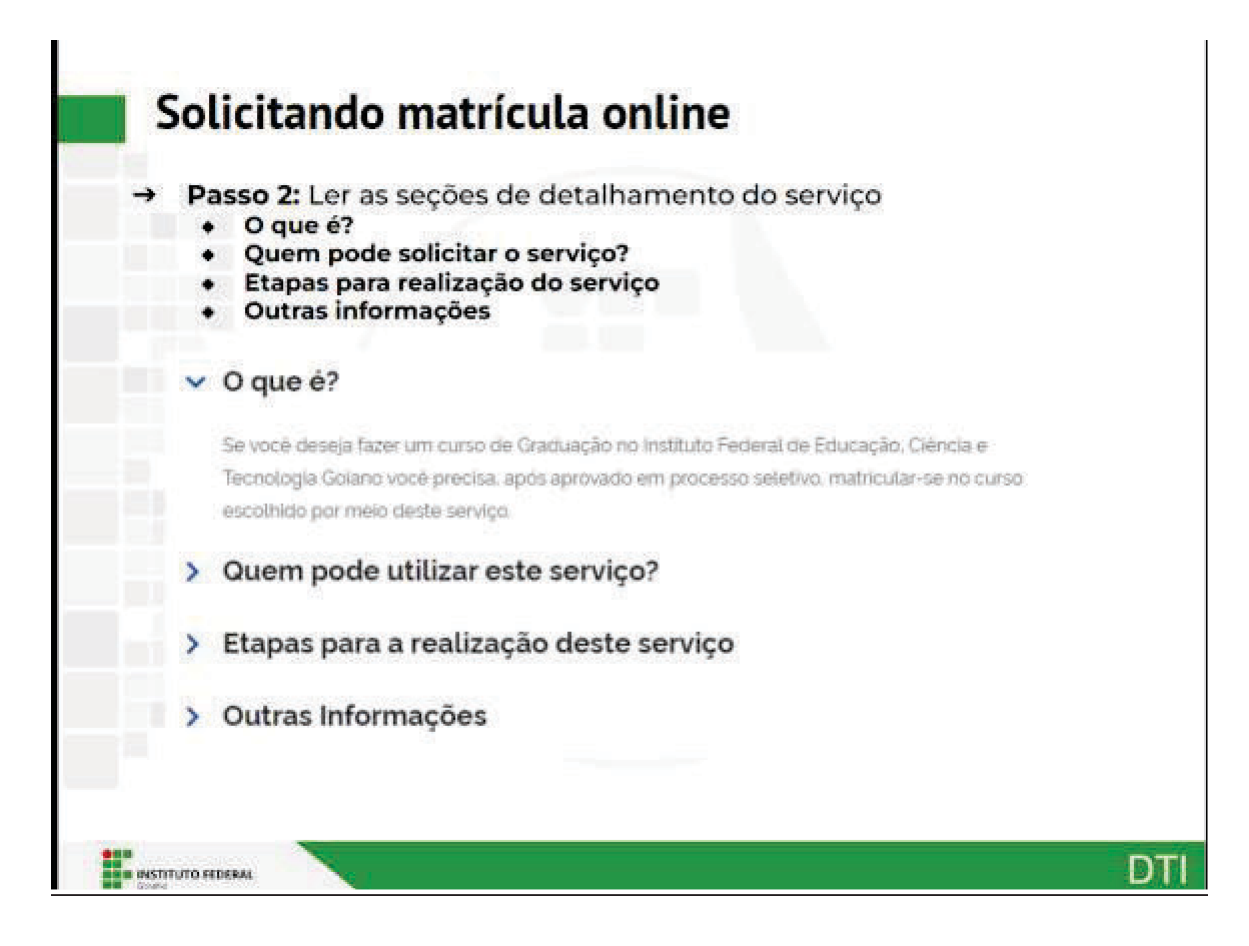

## 3° Passo:

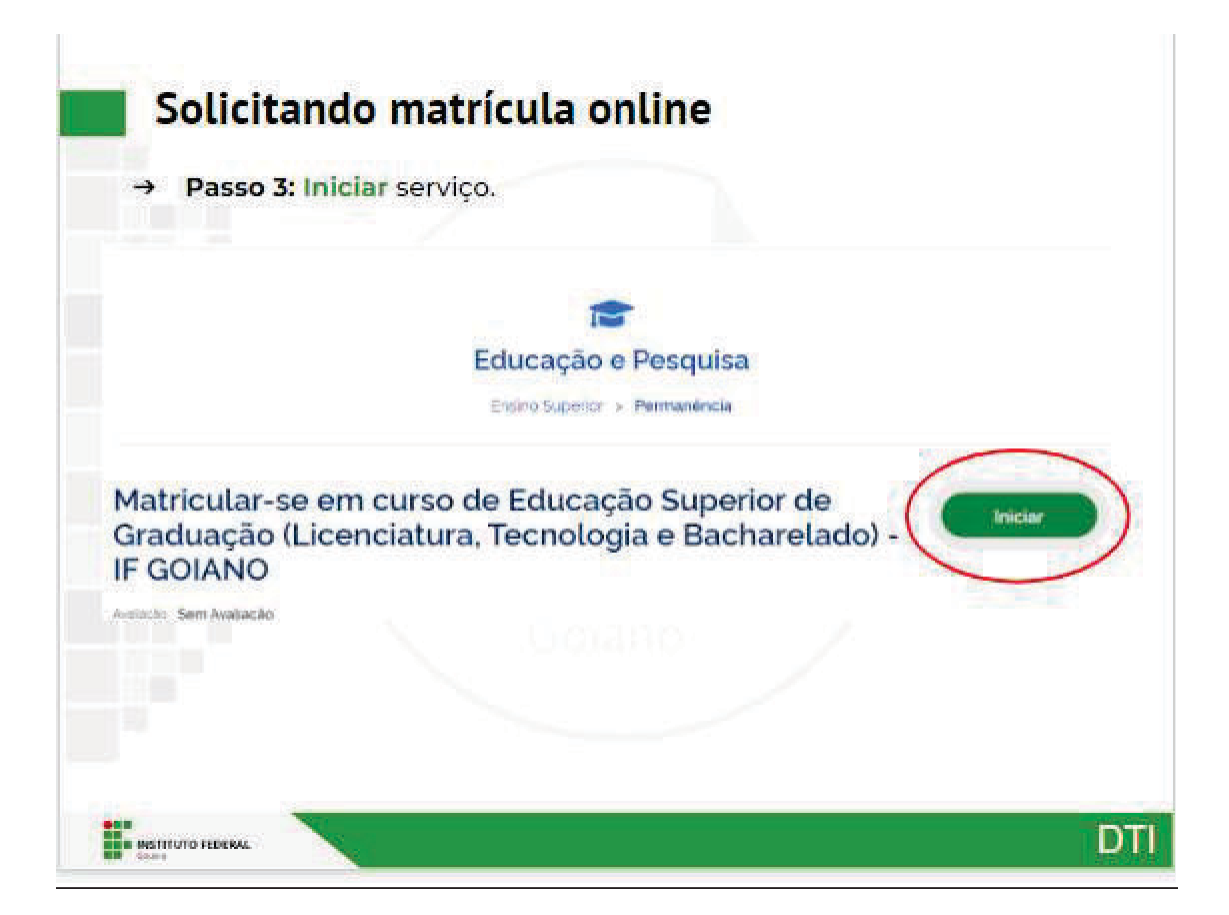

|                                                                 | O Alto Cen                                                                 |
|-----------------------------------------------------------------|----------------------------------------------------------------------------|
| Digite sua sentra para acessar o login unico do governo federal | Digite sua senha<br>CPF<br>Sosha<br>Trapaci minta sunha<br>Gancelar Entrov |
|                                                                 | Ficare corrictive/data/                                                    |
| bservação: Em caso de dúvidas sobre a conta Go                  | v.br, acesse o link <u>"Entenda a conta gov.br"</u> .                      |

# 5° Passo:

| tal, onde<br>processo<br>icenciatura, |
|---------------------------------------|
| icenciatura,                          |
|                                       |
|                                       |
|                                       |
|                                       |
|                                       |
| te (Invar                             |
| s em nenhuma                          |
|                                       |
|                                       |
|                                       |

| and the second second se |                |               |                           |            |                 |
|----------------------------------------------------------------------------------------------------|----------------|---------------|---------------------------|------------|-----------------|
| Edital *                                                                                                    |                | Vaga *        |                           | Lints *    |                 |
|                                                                                                    | 1              | Tucherstater. | es Transpas de Informação | AC         |                 |
| Informações para Contato                                                                                                    | r.             |               |                           |            |                 |
| Telefone Calastrado no Gov.BR *                                                                                                    | Telefone Print | ripal         | Telefone Secundario       | Telefone d | o Responsavel 1 |
|                                                                                                    | 1.1            |               | 20                        |            |                 |
| interface that show one of the product                                                                                                    |                |               |                           |            |                 |
| (Dados obtidos através do Portal<br>Gov. Bri                                                                                                    |                |               |                           |            |                 |

| Norma *<br>Poss Baa recente *                                                                                                    | See *                                                         | Data de Noscimento *                                                                                                    | Estado Civil * |   |
|----------------------------------------------------------------------------------------------------|---------------------------------------------------------------|----------------------------------------------------------------------------------------------------|----------------|---|
| futo dala recentte *                                                                                                    | Mutano                                                        | and the second second se |                | - |
| Evaluer tohers herdun learne<br>Linke 10 Mil Litersdes (pp. (pe). un                                                                     | etu<br>u.                                                     | Long of Lydone                                                                                                    | M NORT         |   |
| Endereço                                                                                                    |                                                               |                                                                                                    |                |   |
| Cop                                                                                                    | Logradouro *                                                  | Nomers *                                                                                                    | Complemento    |   |
|                                                                                                    |                                                               |                                                                                                    |                |   |
| airre *                                                                                                    | Cidada *                                                      | Ziné Residencial *                                                                                                    |                |   |
|                                                                                                    |                                                               |                                                                                                    |                |   |
|                                                                                                    | udo matrícula o                                               | online                                                                                                    |                | D |
| BISTITUTO REDERAL<br>Solicitar                                                                                                    | ndo matrícula de Preencher dados fami                         | online<br>iliares e enviar.                                                                                                    |                | D |
| BISTITUTIO FEDERAL<br>Solicitan<br>→ Passo 6: P<br>ados Familiares - Pat                                                                 | ndo matrícula d                                               | online<br>Iliares e enviar.                                                                                                    |                | D |
| BISTITUTO FEDERAL     Solicitar     → Passo 6: P actors Familiarus - Pat mer da Pai                                                      | ndo matrícula o<br>Preencher dados fami                       | online<br>iliares e enviar.                                                                                                    |                | D |
| BISTITUTO FEDERAL<br>Barri<br>Solicitar<br>→ Passo 6: P<br>actos Farmiliarus - Pat<br>erec de Fei                                        | ndo matrícula d<br>Preencher dados fami                       | online<br>Iliares e enviar.                                                                                                    | ni familief    | D |
| BISTITUTO FEDERAL<br>BESTITUTO FEDERAL<br>SOLICITAT<br>→ Passo 6: P<br>actos Familiarus - Pat<br>serei de Fei<br>actos Familiarus - Maie | ndo matrícula o<br>Preencher dados fami                       | online<br>iliares e enviar.                                                                                                    | rai Fadacidat  | D |
| BASTTUTIO FEBERAL     BERTI     BERTI     SOLICITAT     Passo 6: P actos Familiarus - Pai me de Nei                                      | ndo matrícula d<br>Preencher dados fami<br>Brado Civil de Már | online<br>Iliares e enviar.                                                                                                    | rai Paducidart | D |

DTI

7° Passo:

| Supe                                                | rdotação e envia                             |            |              |  |
|-----------------------------------------------------|----------------------------------------------|------------|--------------|--|
| tapa 4 de 7                                         |                                              |            |              |  |
| Deficiências, Transto<br>Ionador de Necessidades Br | rnos e Superdotação<br>geciais * Deficiência | Transtermo | Superdotação |  |
|                                                     |                                              | 24) ( ==   |              |  |
|                                                     |                                              |            |              |  |
|                                                     |                                              |            |              |  |

<u>8° Passo:</u>

| informações                                                                                                    | sobre saúde e   | o <mark>u</mark> tras informações                                      |                                                 |
|----------------------------------------------------------------------------------------------------|-----------------|------------------------------------------------------------------------|-------------------------------------------------|
| tapa 5 de 7                                                                                                    |                 |                                                                        |                                                 |
| Transporte Escolar Utiluado                                                                                    |                 |                                                                        |                                                 |
| utiliza Tramporta Excelar Pública                                                                              | Pader Publice 8 | ripphiladel pelo Transporte Escolar                                    | Tipo de Velculo Utilizada no Transporte Bacalar |
|                                                                                                    |                 | -                                                                      |                                                 |
|                                                                                                    |                 | Escother Roberto Inventure Ro                                          | tero selecionado :                              |
|                                                                                                    |                 | Escother Ridleiro Northam Ridleiro     Umiter 2.8 MB. Estamblet: docs. | tero ariecionado<br>dos, politivos, prestimente |
| The second second second second second second second second second second second second second second second s |                 |                                                                        |                                                 |
| Outras informações<br>seuvilidade                                                                              | Rata*           |                                                                        |                                                 |
| Canalan-DD                                                                                                    | **              | -                                                                      |                                                 |
|                                                                                                    |                 |                                                                        |                                                 |

| and the President P | Then the internation for # | Ann de Conclusio * |
|---------------------|----------------------------|--------------------|
|                     |                            | No. 10 Sector 1    |
|                     |                            |                    |
|                     |                            |                    |
|                     |                            |                    |
|                     |                            | Canazian (Envire   |
|                     |                            |                    |
|                     |                            |                    |

| tapa 6 de 7               |                                                |                                                                     |                     |   |
|---------------------------|------------------------------------------------|---------------------------------------------------------------------|---------------------|---|
| IG .                      |                                                | 7 (2016) 341(2111) (21                                              | 120702-0707-072     |   |
| 68477011                  | Gills 84                                       |                                                                     | 202112018           |   |
|                           |                                                |                                                                     |                     |   |
| lapin an 95 mg/on 1       | 1                                              |                                                                     |                     |   |
| ne ne<br>Diulo de Eleitor |                                                |                                                                     |                     | _ |
| Nada da Balant *          | Tana *                                         | Juglia 4                                                            | Oaria da Emiliada P |   |
|                           |                                                |                                                                     | (K)mmtranne         |   |
| istanin Oniossor #        | Disple de Titule de Berlier *                  | talate de Galiação Betastal *                                       |                     |   |
|                           | Bioliar fatara Vertan 101, erecor              | et. Bacity town (4+ turnles, release                                | uela -              |   |
|                           | Line 30 Mill Grandet Box on off Jy<br>and Mill | <ul> <li>permit 20% Entryfer new dot aff jo<br/>peg pro.</li> </ul> | e                   |   |

| tionern de Carsone de Roservista | Regiles                                               | 1000              | Brande Britane                                                |
|----------------------------------|-------------------------------------------------------|-------------------|---------------------------------------------------------------|
|                                  | 11                                                    |                   | 11- 31                                                        |
|                                  | Copile de Certoire de Roserstete                      |                   |                                                               |
|                                  | Taxaber Tahara Permit Act, and onde                   |                   |                                                               |
|                                  | Limiter 20 WK Bearslee date poc set (eg.<br>(est pro) |                   |                                                               |
|                                  |                                                       |                   |                                                               |
| Certidão Civil                   |                                                       |                   |                                                               |
| po de Contidio *                 | Earth-In                                              | Nictory de Terres | - Felta                                                       |
|                                  | -                                                     |                   |                                                               |
| De tes                           | Data de Intesido                                      | Mainteala         | Copre da Certidãa *                                           |
|                                  | B21994Casas D                                         |                   | Escotter fultere literitum futt, selectatade                  |
|                                  |                                                       |                   | Contract 2.5 Mile References of our party (pg.<br>pring pring |
|                                  |                                                       |                   |                                                               |

|                                                                                                    | Passo 10: Dar aceite em Declarações de Organização Didática e<br>Declarações Legais do IF Goiano.                                                                                                    |
|----------------------------------------------------------------------------------------------------|----------------------------------------------------------------------------------------------------|
| tapa 7                                                                                                    | de 7                                                                                                    |
| Declaraçõe                                                                                                    | s de Organização didática                                                                                                    |
| Declary spin and                                                                                                    | au (ente das hommas) presidente na Organização Distance- do SSIOAND e que                                                                                                    |
| A.C. estudiat                                                                                                    | nnda pri numi onditata, de atorio com a britem dandinaria da processo seletino.<br>Il rizo poder a couper matriculas analizade na mesma Canque da em diferentes canqui da 1940/04/2, nas seguintes alturalies, independente da madalidade de esarros em mais de um cumo                                                                                                    |
| 4. C estudar<br>program<br>umutika<br>3. Para co at<br>anono to                                                                                                    | In the process problem, we show one a series devices the process series. In the case of the problem is the process matching on the process of the process do process patients. In the case of the problem is the process of the process of the proce        |
| 4. G estadar<br>ph-gradu<br>ph-gradu<br>ph-gradu<br>ph-gradu<br>stratifica<br>5. Faram at<br>errorin ha<br>chartis do espo                                                                                                    | In the provide a section, we address in the method and its processes section. In the provide a section method is an internal or and in the decision of the PROMAD, has separate structures, independent of the method and even of the provide and the provide and th |
| <ul> <li>A. G. excluder<br/>pro-gradu<br/>providen<br/>arroutine<br/>arroutine<br/>counts do esto<br/>Continue *</li> <li>Declaraçõe</li> </ul>                                                                                                    | In the provide access matching is a series of interfactories in proceeds series. In the provide access matching is matching on access of an interfactories in proceeds on any access of protocols, no separate structures, index or provide the matching of a series of a series |
| Controller     Controller     program     program     Some and a     controller     Controller     Control | In such carditation, de altrado care a antern despéctadore de processimento. In close parte dura carditation de information de la construction de la construction de la constr |

| Conclusã                               | o e enviar.                   | m Declaração         | o de Veracida | de, Declaração d | e     |
|----------------------------------------|-------------------------------|----------------------|---------------|------------------|-------|
| Seclaração de veracidade               |                               |                      |               |                  |       |
| anishinga qua as ette reagtes prematas | die stemateren.               |                      |               |                  |       |
| Carolicius *                           |                               |                      |               |                  |       |
| eclaração de conclusão                 |                               |                      |               |                  |       |
| ertensi que após condur a rea cutad    | n de passes nas atear et date | e arganese erroaden. |               |                  |       |
| Confirma *                             |                               |                      |               |                  |       |
|                                        |                               |                      |               | anote (          | trate |
|                                        |                               |                      |               | /                | -     |
|                                        |                               |                      |               |                  |       |
|                                        |                               |                      |               |                  |       |
|                                        |                               |                      |               |                  |       |

|         | → P<br>"N                                                                                                    | asso 11: É poss<br>Minhas Solicitaç                                                                    | sível<br><b>:ões"</b> ,                  | acor<br>, no <u>t</u>                          | npanh<br>palcão                               | nar a <b>situação</b> da so<br>digital.                                                                                                    | licitação                                                     | em                      |   |
|---------|----------------------------------------------------------------------------------------------------|----------------------------------------------------------------------------------------------------|------------------------------------------|------------------------------------------------|-----------------------------------------------|----------------------------------------------------------------------------------------------------|---------------------------------------------------------------|-------------------------|---|
|         |                                                                                                    |                                                                                                    | Minh                                     | as So                                          | licitaçõ                                      | es no IFGOIANO                                                                                                    |                                                               |                         |   |
| 0       | Dicesse, Surfi-                                                                                                    | weather an an an a same has a                                                                          | وجارحه وإحذا                             | h malan                                        |                                               |                                                                                                    |                                                               |                         | × |
| 10      | Sontça                                                                                                    |                                                                                                    | Protocolo                                | Stuncto                                        | Data da<br>Situação                           | Dezerição da Muação                                                                                                    | Dala de Descrição<br>do 2014aijão                             | Avwlingke do<br>Serviço | C |
| (ttala) | All Memoriale on excent to Encourde Economic Internation<br>Arranged Consecutives Templage of Echamical Internation - #<br>0004465 |                                                                                                    | 4                                        | solution.<br>Box                               | 31/10/2023                                    | Zacior o wather new second A and anticitação está<br>appareire de a existe.                                                                       | 27/96/2022<br>11/34/48                                        |                         |   |
|         | Obs                                                                                                    | ervações:                                                                                              |                                          |                                                |                                               |                                                                                                    |                                                               |                         |   |
|         | 1.                                                                                                    | Enquanto houver ag<br>nova solicitação;                                                                | licitaçã                                 | io em i                                        | aberto, fi                                    | icară <b>inabilitado</b> para o estuda                                                                                                    | nte realizar ur                                               | na                      |   |
|         | 2.<br>3.                                                                                                    | O acompanhamento<br>Caso o atendente da<br>solicitação. A situaç<br>refazer a solicitação<br>correção. | da sol<br>a solicit<br>ao da<br>o, o est | icitaçã<br>ação <u>s</u><br>solicita<br>tudant | o será rei<br>olicite co<br>ação mu<br>e deve | alizado sempre através do <u>balc</u> ,<br><u>rrreção de dados</u> , o estudante (<br>da para "Aguardando Correção<br>ficar atento nos campos ond | ao digital:<br>poderá refaze<br>o de Dados"<br>e foi solicita | ra<br>Ao<br>da          |   |
|         |                                                                                                    | correção.                                                                                              |                                          |                                                |                                               |                                                                                                    |                                                               |                         |   |
|         |                                                                                                    |                                                                                                    |                                          |                                                |                                               |                                                                                                    |                                                               | 100                     | - |